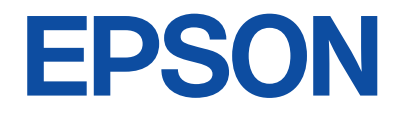

## **Epson Online Meetings** 操作ガイド

| Epson Online Meetings について  |   |
|-----------------------------|---|
| Epson Online Meetings の特長   | 3 |
| Epson Online Meetings を使う   | 4 |
| マイク付き Web カメラをプロジェクターに接続する  | 4 |
| Epson Online Meetings を起動する | 4 |
| ミーティングに参加する                 | 5 |
| ミーティング画面                    | 6 |
| 困ったときに                      | 7 |
| ミーティングに参加できない               | 7 |
| 自分の姿が映らない                   | 7 |
| 自分の声が相手に聞こえない               | 7 |
| 相手の声が聞こえない                  | 7 |
| 誤ってミーティングから退出してしまった         | 7 |
| ご注意                         | 8 |
| 本アプリについて                    | 8 |
| 一般のご注意                      | 8 |
| 商標およびソフトウェアの著作権について         | 9 |
| 著作権について                     | 9 |

## Epson Online Meetings について

## Epson Online Meetings の特長

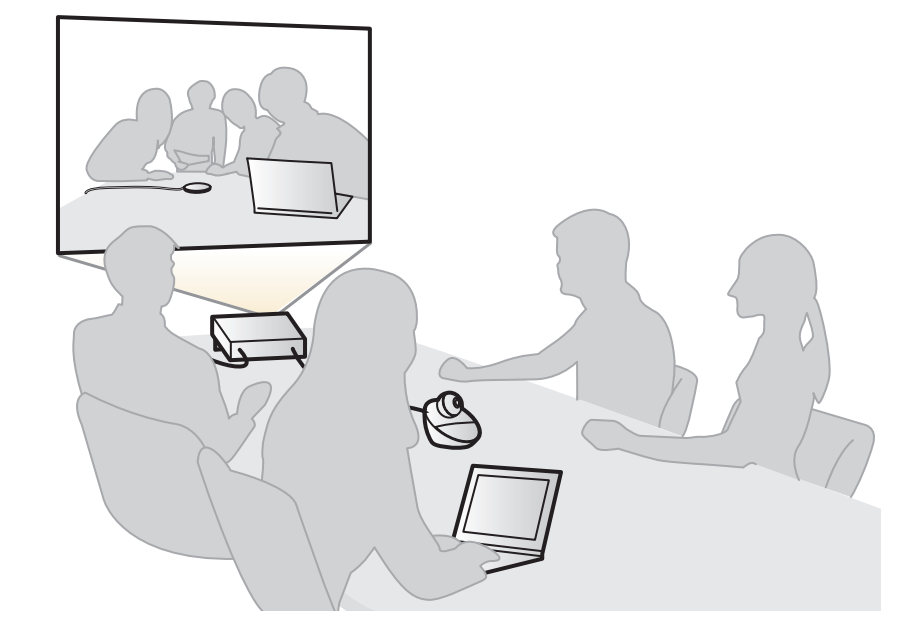

Epson Online Meetings を使うと、Google TV<sup>™</sup> 搭載プロジェクターから、ビ デオ会議サービス Zoom のミーティングに参加できます。

- 本アプリは、プロジェクターをWi-Fiに接続することで使用できます。
- 映像と音声を発信するには、市販のマイク付き Web カメラをご用意ください。
- 本アプリでは、ホスト(ミーティング主催者)としてミーティングを開始 できないため、ミーティングの開催および招待通知の発行はできません。

## Epson Online Meetings を使う

## マイク付き Web カメラをプロジェクターに接続する

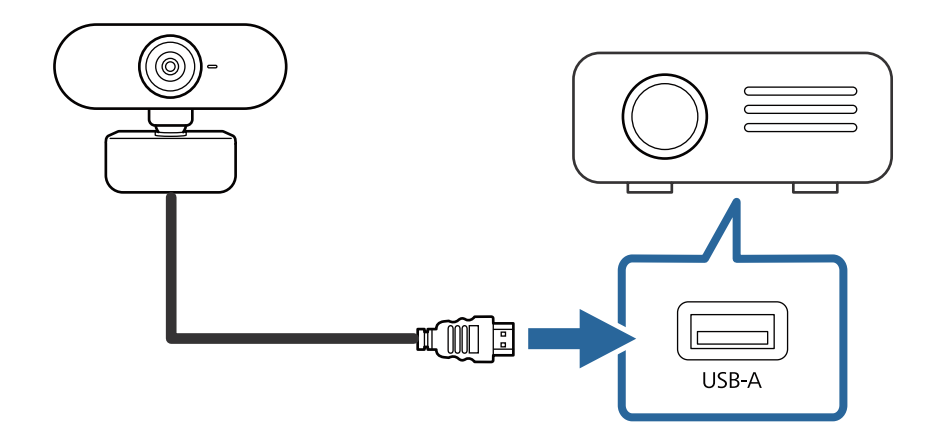

市販のマイク付き Web カメラを Google TV 搭載プロジェクターの USB-A 端子 に接続します。(マイク付き Web カメラを接続しなくても本アプリは起動でき ます) Epson Online Meetings を起動する

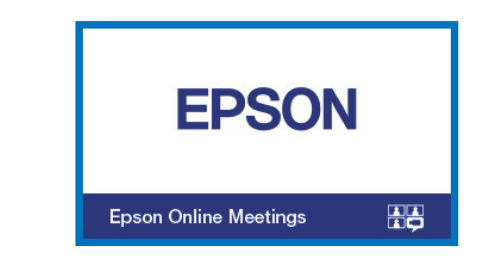

- 1 プロジェクターを起動します。
- ホーム画面から Epson Online Meetings アイコンを選択して、アプリを起動します。

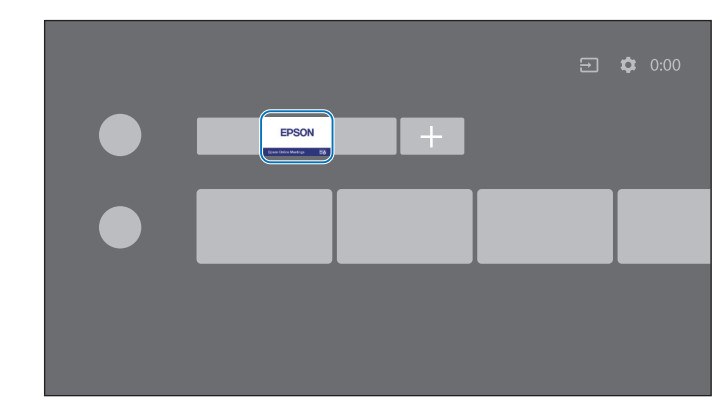

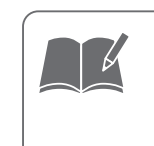

アプリを初めて起動したときは、使用許諾およびガイドが表示 されます。使用許諾を確認のうえ [Agree] を押し、続いてガイド を確認のうえ [OK] を押します。

# Epson Online Meetings を使う

## ミーティングに参加する

- ミーティングへの参加方法を説明します。
- ミーティング ID とパスコードはホストにあらかじめ確認しておいてください。
- [Meeting ID] の入力欄を選択して、ミーティング ID を入力します。
  - <└└ を押すと、過去のミーティングの履歴が表示されます。

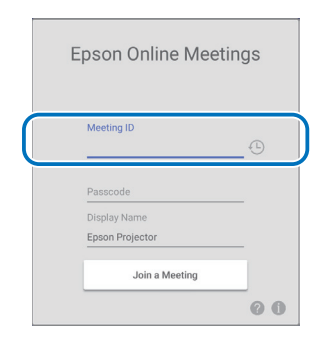

**2** [Passcode] の入力欄を選択して、パスコードを入力します。

| Epson Online Mee                | tings |
|---------------------------------|-------|
| Meeting ID                      | Ð     |
| Passcode                        |       |
| Display Name<br>Epson Projector | _     |
| Join a Meeting                  |       |
|                                 | 00    |

**3** 必要に応じて、[Display Name] から自分の表示名を変更します。

### 4 [Join a Meeting] を押します。

|           | Epson Online Meeti                          | ings |
|-----------|---------------------------------------------|------|
|           | Passcode<br>Display Name<br>Epson Projector |      |
| $\square$ | Join a Meeting                              |      |
|           |                                             | 00   |

5 ホスト(ミーティング主催者)から参加許可されるのを待ちます。

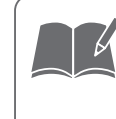

「Allow Epson Online Meetings to record audio?」と表示された ら、マイク付き Web カメラを正しく認識させるため、[Allow] を押してください。

# Epson Online Meetings を使う

## ミーティング画面

ミーティング中に表示される画面を説明します。 リモコンの下ボタンを押すと、ミーティング情報とミーティングコントロール メニューが表示されます。メニューを閉じるには、リモコンの上ボタンを押すか、 そのまま数秒間待ちます。

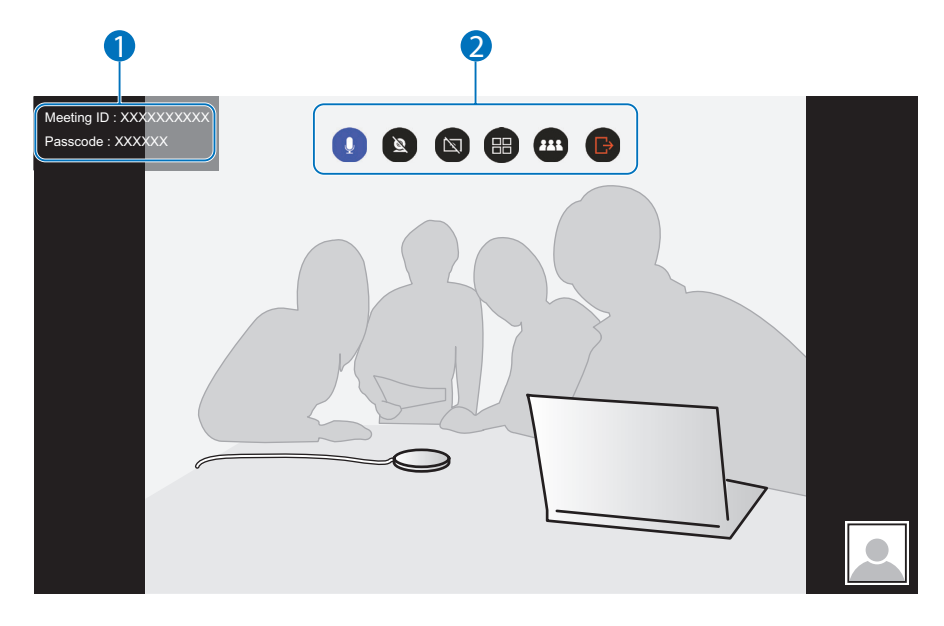

#### 1 ミーティング情報

2 ミーティングコントロールメニュー

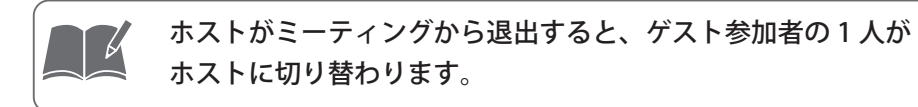

#### ミーティングコントロールメニュー

|   | 説明                                                                   |
|---|----------------------------------------------------------------------|
| Q | マイクのオン / オフを切り替えます。                                                  |
| X | カメラのオン / オフを切り替えます。                                                  |
|   | 参加者からの画面共有を許可する / 許可しないを切り替えます。<br>※自分がホストのときのみ表示されます。               |
|   | ミーティング画面の表示形式を切り替えます。ミーティング参加直<br>後はスピーカービューで表示されます。                 |
|   | 参加者の一覧を表示します。参加者とチャットすることもできます。                                      |
|   | ミーティングから退出します。プロジェクターの電源をオフにしたり、ホーム画面に戻ったりすると、自動的にミーティングから退出<br>します。 |

## 困ったときに

想定されるトラブルと、その対処方法について説明します。 プロジェクター本体の操作方法については、プロジェクターの『取扱説明書』 を参照してください。

### ミーティングに参加できない

- ミーティング ID やパスコードが正しく入力できているか確認してください。
- ミーティング ID やパスコードが分からない場合は、ミーティングのホストに 確認してください。
- ミーティングが開催中でない場合、ホストにミーティングの開始を依頼して ください。
- 参加の許可待ちになる場合、ホストに参加の許可を依頼してください。
- Wi-Fi ネットワークの通信が安定している環境で使用してください。プロジェ クターと Wi-Fi ルーターの間に障害物があれば、それらを移動させます。

### 自分の姿が映らない

- マイク付き Web カメラが、プロジェクターの USB-A 端子に接続されている ことをご確認ください。
- カメラ機能が無効になっていないか確認してください。
  ☞「ミーティングコントロールメニュー」P.6

すべてのマイク付き Web カメラの動作を保証するものではあり ません。

### 自分の声が相手に聞こえない

- マイク付き Web カメラが、プロジェクターの USB-A 端子に接続されている ことをご確認ください。
- マイク機能が無効になっていないか確認してください。
  ☞「ミーティングコントロールメニュー」P.6

#### 相手の声が聞こえない

- リモコンを使って、プロジェクターの音量を調整してください。
- 相手のマイク機能が無効になっていないか確認してください。参加者一覧の 画面でマイク機能が有効になっているか確認できます。
   ☞「ミーティングコントロールメニュー」P.6

### 誤ってミーティングから退出してしまった

ミーティングが継続している場合は、ミーティング情報を再入力してミーティングに戻ることができます。
 ③「ミーティングに参加する」 P.5

### 本アプリについて

- お問い合わせ先
  本アプリのサポートが必要な場合は、https://epson.com/をご覧ください。
- アプリのインストール
  - 本アプリではユーザー認証を行わないため、Zoom App Marketplace からア プリをインストールする必要はありません。

本アプリは Google TV 搭載プロジェクターでのみ使用できます。対象製品は エプソンのホームページ (<u>https://epson.com/</u>) をご確認ください。

- 1.Google Play で「Epson Online Meetings」と検索し、本アプリをインストー ルします。
- 2. プロジェクターのホーム画面から Epson Online Meetings アイコンを選択 して、アプリを起動します。
- 3.本書の「Epson Online Meetings を使う」の説明を参照して、アプリを操 作してください。
  - ☞「Epson Online Meetings を使う」P.4
- アプリのアンインストール
  - 本アプリではユーザー認証を行わないため、Zoom App Marketplace でアプ リをアンインストールする必要はありません。
- Google Play へのリンク

https://play.google.com/store/apps/details?id=com.epson.projector.onlinemeetings

### 一般のご注意

- 1. 本書の内容の一部、または全部を無断で転載することは固くお断りいたしま す。
- 2. 本書の内容については、将来予告なしに変更することがあります。
- 3. 本書の内容については万全を期して作成いたしましたが、万一ご不審な点や 誤り、お気付きの点がございましたら、ご連絡くださいますようお願いいた します。
- 4. 運用した結果の影響につきましては、(3) 項にかかわらず責任を負いかねます のでご了承ください。
- 5. 本製品がお客様により不適当に使用されたり、本書の内容に従わずに取り扱われたり、またはエプソンおよびエプソン指定の者(「お問い合わせ先」参照)以外の第三者により、修理、変更されたこと等に起因して生じた損害等につきましては、責任を負いかねますのでご了承ください。
- エプソン純正品、およびエプソン品質認定品以外のオプション品または消耗
  品、交換部品を装着してトラブルが発生した場合には、責任を負いかねますのでご了承ください。
- 7. 本書中のイラストや画面図は実際と異なる場合があります。

ご汪息

## 商標およびソフトウェアの著作権について

Zoom の名称、ロゴは、Zoom Video Communications, Inc. の米国および日本を 含むその他の国における商標または登録商標です。

Google Play、Google TV は Google LLC の商標です。

Wi-Fi<sup>®</sup>はWi-Fi Allianceの登録商標です。

なお、各社の商標および製品商標に対しては特に注記のない場合でも、これを 十分尊重いたします。

ソフトウェアの著作権について:本装置は当社が権利を有するソフトウェアの 他にフリーソフトウェアを利用しています。

## 著作権について

本書の内容は予告なく変更することがあります。

© 2020 Seiko Epson Corporation

2024.8 Ver1.63 JA